### **ORIFLAME PAYMENT SYSTEMS 2.0**

Zenith Bank PLC Review Date: Thursday August 27, 2020 (Incorporating Zenith USSD Payment Platform)

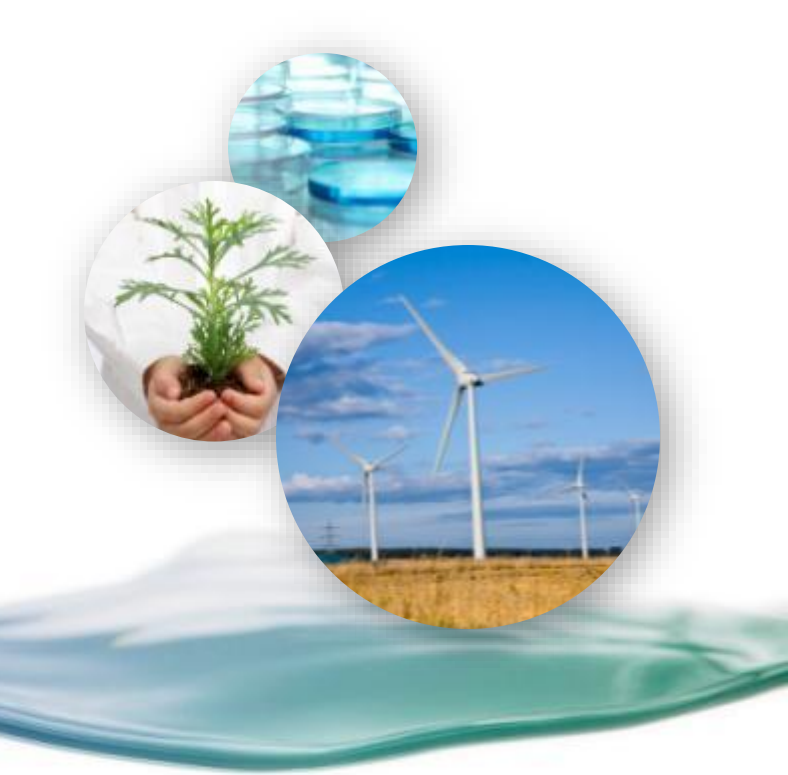

#### TABLE OF CONTENTS

- ANY BANK'S INTERNET BANKING NIBSS EBILLS PAYMENT
- ZENITH MOBILE BANKING PAYMENT ZENITH BILLERS
- ZENITH INTERNET BANKING PAYMENTS
- ZENITH USSD PAYMENTS
- CASH OR TRANSFER THROUGH BRANCHES OF ZENITH BANK PLC.
- ALL BANK'S BRANCHES- NIBSS EBILLS PAYMENTS

## **NIBSS E- Bills Payment**

# Through

# Internet Banking

#### NIBSS E- Bills payment through Internet Banking

| Save 4 Me            | < | NIR CC                      |
|----------------------|---|-----------------------------|
| 🗁 Wallet             | < |                             |
| Payment              |   | Bills Payment - Zenith      |
| Airtime Topup        | < | Bills Payment - QuickTeller |
| Data Bundle Topup    | < | Bills Payment - NIBSS       |
| ズ Book Travel Ticket | < | Dstv Payment                |
| Service Request      | < | Gaming and Lottery          |
| Settings             | < | Road Travels                |
| Feedback             | < | Payment History             |

Launch your bank's Internet Banking;

### Choose a Biller – Oriflame Cosmetics Nig. Ltd.

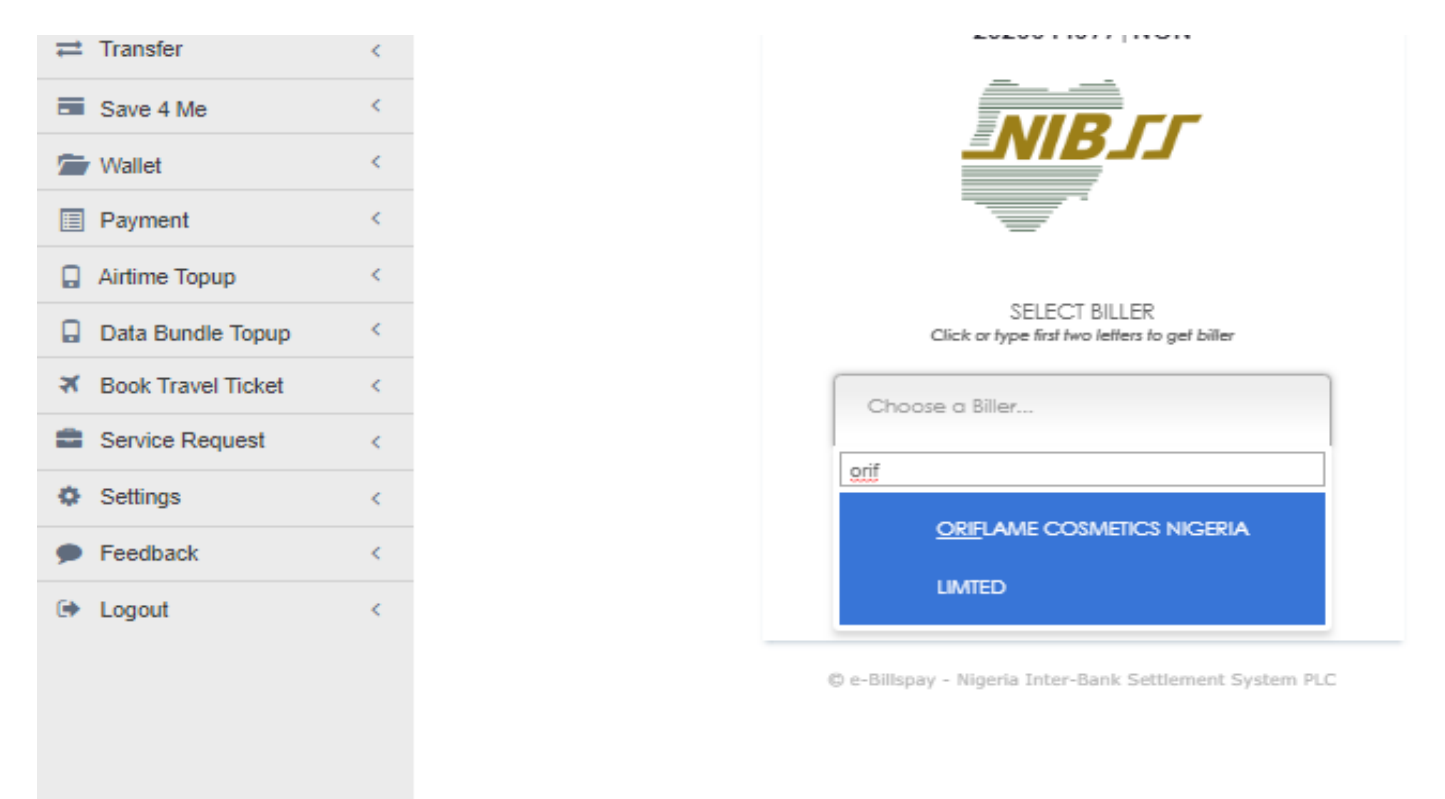

- Type the word 'ORIF";
- ORIFLAME COSMETICS NIGERIA LIMITED will come up;
- Click ORIFLAME COSMETICS NIGERIA

#### Enter Consultant ID

| E Card               | < |
|----------------------|---|
|                      | < |
| Save 4 Me            | < |
| 🗁 Wallet             | < |
| Payment              | < |
| Airtime Topup        | < |
| Data Bundle Topup    | < |
| ✗ Book Travel Ticket | < |
| Service Request      | < |
| Settings             | < |
| Feedback             | < |
| 🕩 Logout             | < |

|           | ORIFLAME                                 |
|-----------|------------------------------------------|
|           | KINDLY PROVIDE ORIFLAME<br>CONSULTANT ID |
| Enter Con | sultant ID *                             |
|           |                                          |
|           | K GO BACK                                |
|           |                                          |

© e-Billspay - Nigeria Inter-Bank Settlement System PLC

#### Enter your Consultant ID.

Click CONTINUE.

## Fill the Form

| First Name *     |
|------------------|
| ade              |
| Last Name *      |
| ade              |
| Invoice Number   |
| 35345            |
| Debt / Amount    |
|                  |
| Enter Amount *   |
| 3535             |
| Payment Due Date |
|                  |
|                  |
| K GO BACK        |
| CONTINUE >       |

#### Fill the form:

- Enter your First Name
- Enter your Last Name
- Enter Invoice Number (not mandatory)
- Specify the Amount
- reconfirm details and click CONTINUE

## **ZENITH BANK**

# **MOBILE PAYMENT**

(ZENITH BILLERS.)

## Zenith Bank Mobile App

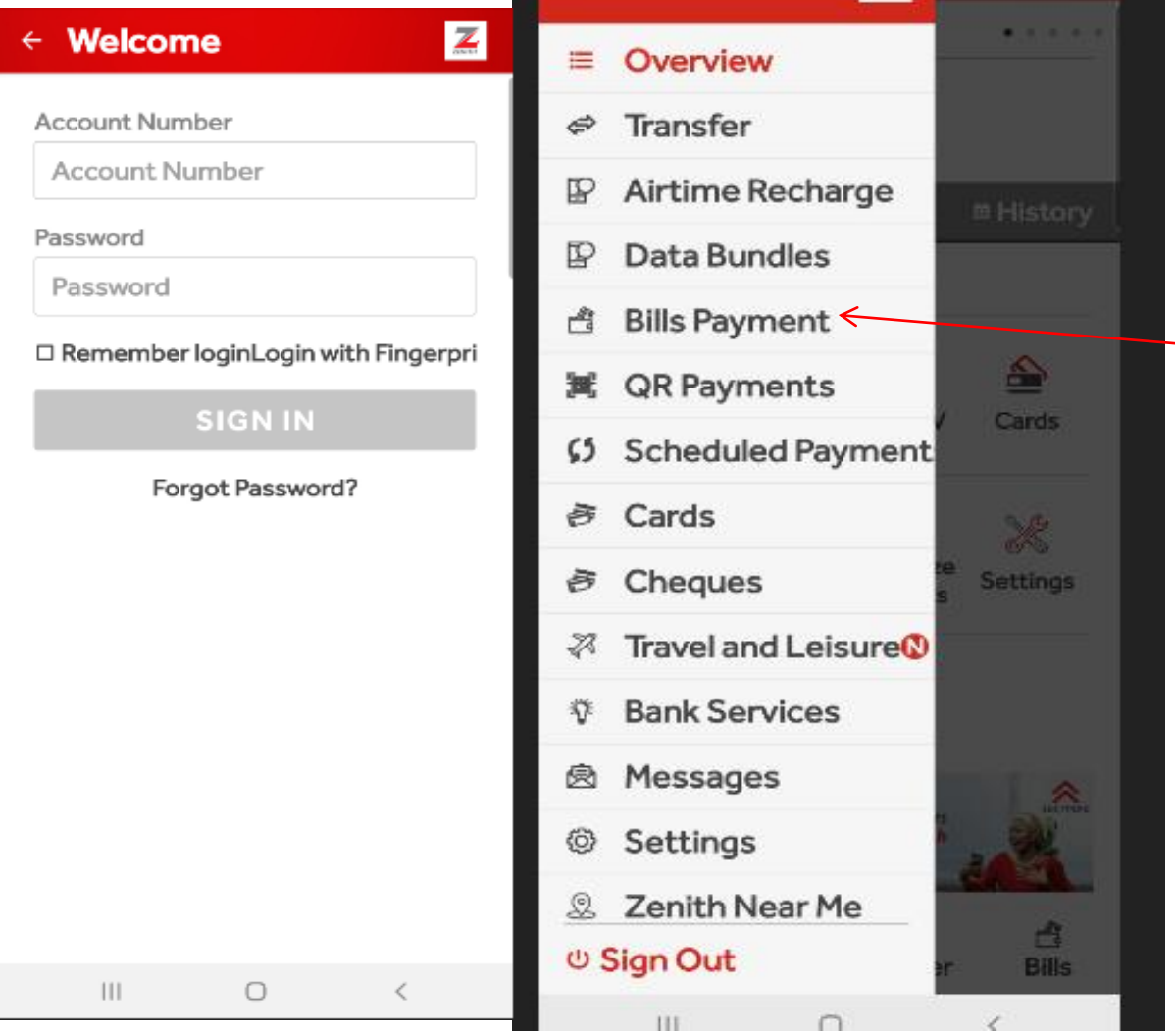

- Launch your Zenith Mobile App and log in.
- Go to Bills Payment.

## Zenith Bank Mobile App

| 08:52 🕫 🔿 🖗                                           | 8 -      |                      | 🗱 Walat 🖬  |
|-------------------------------------------------------|----------|----------------------|------------|
| ≡ Bill F                                              | Paymen   | t                    | Z          |
| Select Bi<br>Zenith<br>Billers<br>Select ar<br>Select | Account  | lion<br>I            | v          |
| Select C                                              | ategory  |                      |            |
| Select                                                | Category |                      | ř          |
|                                                       |          |                      |            |
| ≣<br>Overview                                         | Airtime  | <i>⇔</i><br>Transfer | 📑<br>Bills |
| 111                                                   | C        | C                    | <          |

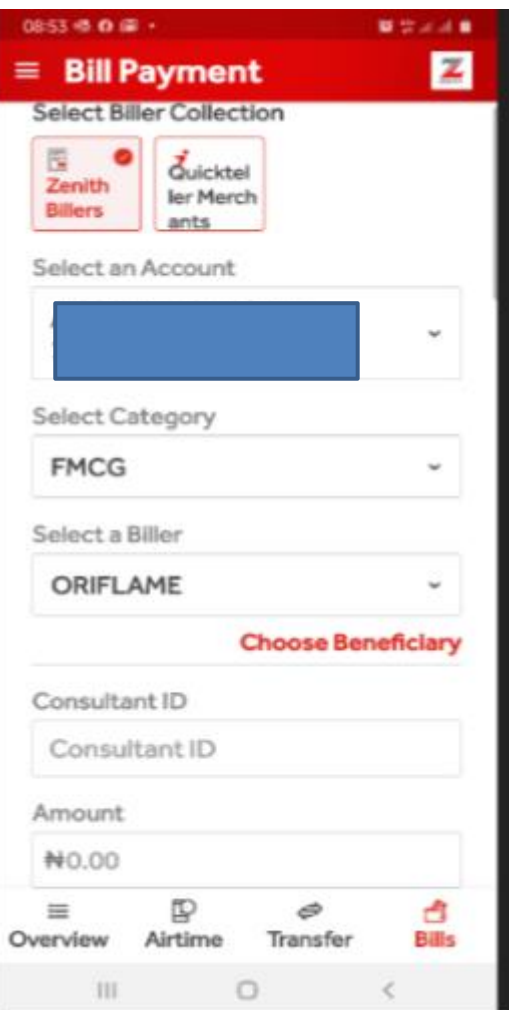

- Select Zenith Billers.
- Choose account under "Select an Account"
- Under "Select Category", choose FMCG;
- Under "Select a Biller" choose ORIFLAME.

## Zenith Bank Mobile App

|               |            |          |   | _      |
|---------------|------------|----------|---|--------|
| 09/11/40 (\$) | o -        |          | - |        |
| = Bill I      | Paymer     | nt       |   | Z      |
| Select C      | ategory    |          |   |        |
| FMCG          | i.         |          |   | •      |
| Select a      | Biller     |          |   |        |
| ORIFL         | AME        |          |   | -      |
| Bill paym     | ient confi | irmation |   | $\sim$ |
| Source A      | ccount     |          |   |        |
|               |            |          |   |        |
| Biller        |            |          |   |        |
| ORIFLA        | ME         |          |   |        |
| Amount        |            |          |   |        |
| ₩ 5.00        |            |          |   |        |
| Consultar     | nt.ID      |          |   |        |
| e 10          |            |          |   |        |
|               | CON        | IFIRM    |   |        |
| 111           | (          | 0        | < |        |

Fill the form

#### Confirm payment – click CONFIRM

# INTERNET BANKING PORTAL

# (ZENITH BANK PLC.)

III Apps 🚦 Sign in to Outlook 🚷 Intranetindex 🔇 Gallery

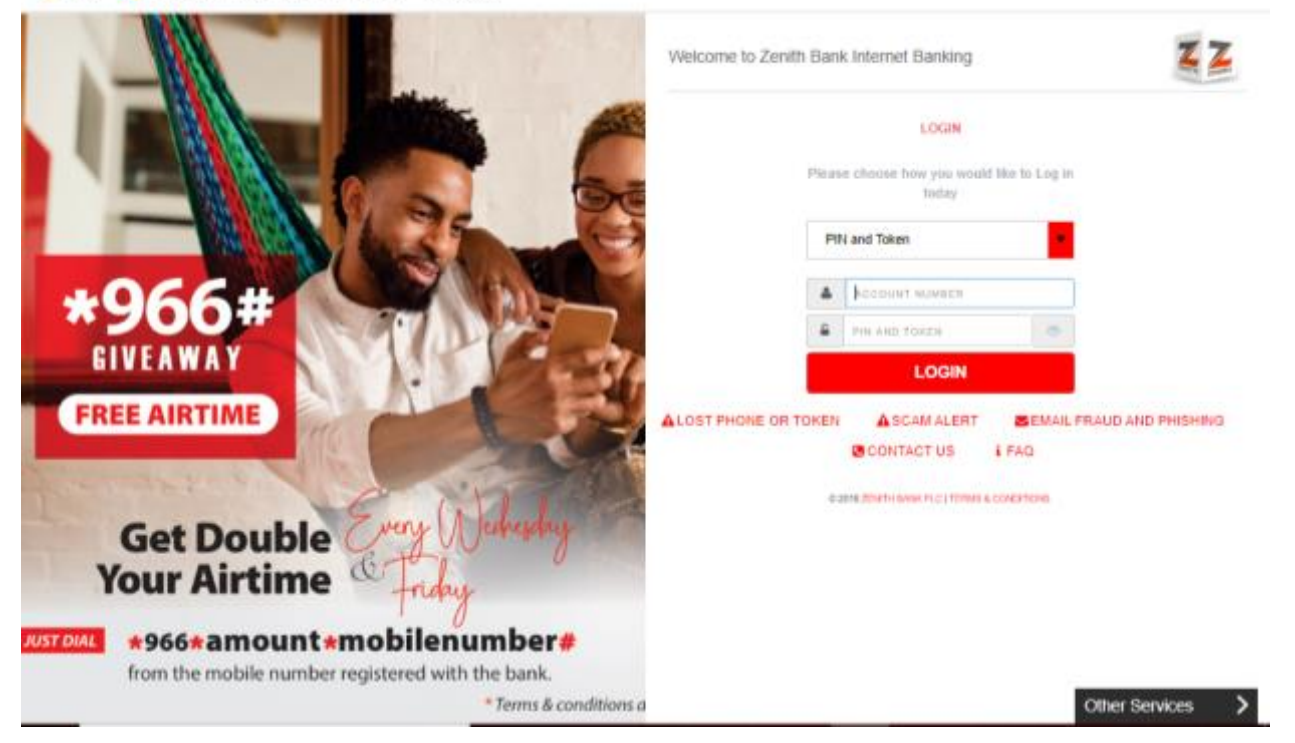

Browse to Zenith Internet Banking:

https://ibank.zenithbank.com/InternetBanking/App/Security/login

| Card               | We are pleased to introduce                                                      | e our Question and Answer feature, which is aimed at further sec-                                                                          | uring your Internet banking profile a |
|--------------------|----------------------------------------------------------------------------------|----------------------------------------------------------------------------------------------------|---------------------------------------|
| ≓ Transfer         | <ul> <li>Authentication of select on<br/>Kindly select your preferred</li> </ul> | ine transactions. This involves providing answers to pre-set question<br>d questions below and provide your answers to complete the proces | n you select for this purpose.<br>Is. |
| Bave 4 Me          | <                                                                                |                                                                                                    |                                       |
| 🖀 Wallet           | SECRET QUESTION                                                                  |                                                                                                    |                                       |
| Payment            | Bills Payment - Zenith                                                           | Select question                                                                                                    |                                       |
| Airtime Topup      | Bills Payment - QuickTeller                                                      | Answer 1                                                                                                    |                                       |
| Data Bundle Topup  | < Bills Payment - NIBSS                                                          | Select guestion                                                                                                    |                                       |
| Rook Travel Ticket | Costv Payment                                                                    | Arminit 2                                                                                                    |                                       |
| Service Request    | Gaming and Lottery                                                               | Alowei z                                                                                                    |                                       |
| O Settings         | <                                                                                | Select question                                                                                                    |                                       |
| Feedback           | Recurring Payment History                                                        | Answer 3                                                                                                    |                                       |
| 🕪 Logout           | Taxes and Levies                                                                 | enter PIN + Token                                                                                                    |                                       |
|                    | Remita Payment                                                                   |                                                                                                    |                                       |
|                    | Prodential/Zenith Davment                                                        | Submit                                                                                                    |                                       |
|                    | Dubai Visa Daument                                                               |                                                                                                    |                                       |
|                    | Chinese Payment                                                                  |                                                                                                    |                                       |
|                    | Shipping Payment                                                                 |                                                                                                    |                                       |

#### 

|                      |   | Category           |
|----------------------|---|--------------------|
| 🗁 Wallet             | < | ourogory.          |
| Payment              | < | Biller:            |
| Airtime Topup        | < | Amount:            |
| Data Bundle Topup    | < | One time Transfer? |
| ズ Book Travel Ticket | < |                    |
| Service Request      | < |                    |
| Settings             | < |                    |
| Feedback             | < |                    |
| 🕩 Logout             | < |                    |
|                      |   |                    |
|                      |   |                    |
|                      |   |                    |
|                      |   |                    |

|       | 0                     |   |                  |
|-------|-----------------------|---|------------------|
| FM    | CG                    | * | ]                |
| LICC  | nonyn onor            |   |                  |
| Fash  | nion                  | _ |                  |
| Fast  | food & Restaurants    |   |                  |
| Finte | ech                   |   |                  |
| FMC   | G                     |   |                  |
| FUE   | L SERVICE STATION     |   |                  |
| Gam   | ing/ Lottery          |   |                  |
| Hote  | ls                    |   |                  |
| Insu  | rance                 |   | Confirm your Pay |
| Inter | net Service Providers |   |                  |
| Inve  | stment                |   |                  |
| Micro | ofinance              |   |                  |
| MOE   | BILE WALLET           |   |                  |
| Multi | inationals            |   |                  |
| NGC   | )s                    |   |                  |
| Scho  | ools                  |   |                  |
| Ship  | ping                  |   |                  |
| Taxe  | s and Levies          |   |                  |
| Teleo | communications        |   |                  |
| Tran  | sportation            |   |                  |
| Zeni  | th Mutual Fund        | - |                  |

2016 S Internet Banking, Zenith Bank

#### under Category, pick FMCG

| Save 4 Me            | < . |                     |     |                       |         |                |                |
|----------------------|-----|---------------------|-----|-----------------------|---------|----------------|----------------|
| 🗁 Wallet             | <   | Category:           | FMC | G                     | ~*      |                |                |
| Payment              | <   | Biller:             | ORI | FLAME                 | str.    |                |                |
| Airtime Topup        | <   | Consultant ID:      | Con | sultant ID (Optional) |         |                |                |
| Data Bundle Topup    | <   | Amount:             | ₩   | 3500                  | ~       |                |                |
| X Book Travel Ticket | <   | One time Transfer?: | One | Time                  | •       |                |                |
| Service Request      | <   |                     |     |                       |         |                | _              |
| Settings             | <   |                     |     |                       | Confirm | n your Payment | Cancel Payment |
| Feedback             | <   |                     |     |                       |         |                |                |
| Logout               | <   |                     |     |                       |         |                |                |

under Biller, select ORIFLAME

#### enter Consultant ID

#### specify the amount and Confirm Payment.

\* One time Transfer? You can use this to detail recurring payments.

# ZENITH USSD PAYMENTS

## \*966\*6\*7741\*Consultant ID#

## **Zenith USSD Payments**

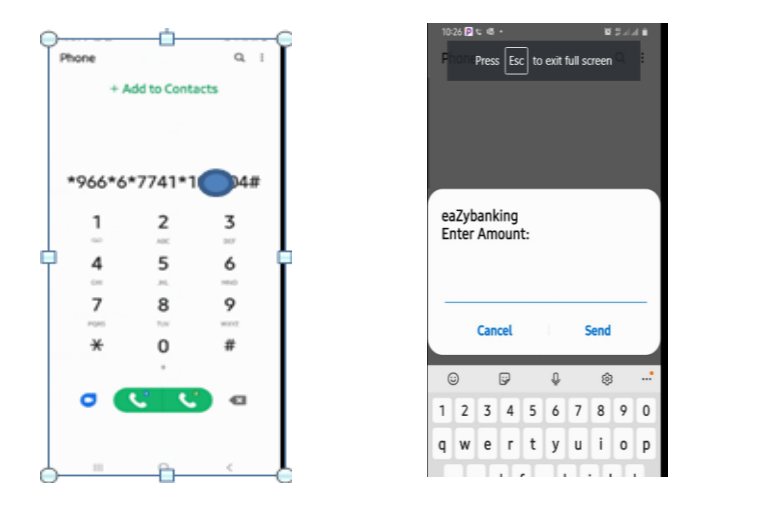

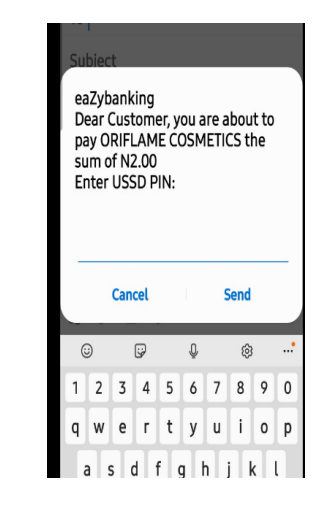

- 1 Dial \*966\*6\*7741\*Consultant ID#
- 2 Enter Amount
- 3 Enter your PIN
- 4 Transaction Successful

## **Zenith USSD Payments**

#### ENROLMENT ON THE USSD PLATFORM

To use USSD means of payment

# Zenith Bank account (mandatory)

# To Register on the USSD platform:

--- dial \*966# and follow the prompt.

## **PAYMENTS IN**

# **BRANCHES OF**

ZENITH BANK PLC

### **Payments in Branches of Zenith Bank PLC**

Inform the Teller you would like to pay to Oriflame account and they will assist you.

Teller representative will fill Deposit slip or Counter Cheque form and ask you for your Consultant ID

Pay across the counter.

#### CASH OR CHEQUE OR TRANSFER THROUGH ALL BANKS' BRANCHES

In - Branch Payment :

Customer informs the Teller s that he is paying into Oriflame through NIBSS E-Bills Pay.

Fill deposit slip and provide his Consultant ID.

Hands over to Bank's Teller for processing.

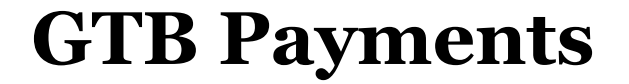

• USSD - \*737\*50\*6#

#### Customers Can Also Pay Online via Quick teller on the webpage.

# THANK YOU!!!